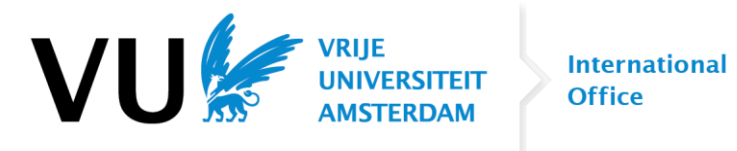

## How to apply for a semester abroad?

As of December 1<sup>st</sup>, you can apply for our exchange programme. Please take the following steps:

**Step 1:** Go to your dashboard on VU.nl and log in with your VUnetID:

| _                       | NL | 8             | Q             | ≡ |
|-------------------------|----|---------------|---------------|---|
|                         |    |               | ×             |   |
| My study choice - Login |    | $\rightarrow$ |               |   |
| Student - login         | >  |               | $\rightarrow$ |   |
| Employee - login        |    |               | $\rightarrow$ |   |

**Step 2**: go to **Apps** and click on the app *Application exchange and Registration internship/freemover/summer school abroad* (Dutch: *Aanmelden uitwisseling & registratie stage/freemover/summer school buitenland*):

S Application exchange & Registration internship/freemover/summer school abroad

If you don't see the app, please click on 'All apps'.

Step 3: Click on the button Application exchange (NL: Aanmelden uitwisseling):

| Study or internship abroad |                                                          |
|----------------------------|----------------------------------------------------------|
| 2023 - 2024                |                                                          |
| B Computer Science         | Application exchange Registration internship / freemover |

Step 4: Fill out the checkboxes and question, and click on the button Go to Mobility Online:

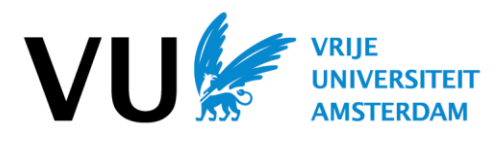

International Office

| Progress of your registration                    | Application for exchange partner institution Cancel                                                                                                    |  |  |
|--------------------------------------------------|----------------------------------------------------------------------------------------------------|--|--|
| 100%                                             | C EXCHANGE FOR STUDY PROGRAMME                                                                                                    |  |  |
| <ul> <li>Exchange for study programme</li> </ul> | B COMPUTER SCIENCE                                                                                                    |  |  |
| In case of emergency and insurance               |                                                                                                    |  |  |
| ✓ Privacy Statement                              | V IN CASE OF EMERGENCY AND INSURANCE                                                                                                    |  |  |
| Application for exchange                         | Yes, I agree to the terms and conditions of Vrije Universiteit Amsterdam concerning emergencies and I confirm that I will arrange a sufficient insurance cover for the country of my destination.                                                                                                    |  |  |
|                                                  | ✓ PRIVACY STATEMENT                                                                                                    |  |  |
|                                                  | <ul> <li>Yes, I authorize VU Amsterdam to share my personal data with any partner universities that I have selected above in countries outside the European Economic Area (EEA) that have not been designated as countries with an adequate level of data protection by the European Commission. I am aware of the risk that different legislation will apply in those countries than in the Netherlands, which may mean that my personal data is less well protected, for example because there is no privacy supervisor and/or I have fewer privacy rights.</li> <li>You can find an overview of privacy legislation in different countries here. If you do not wish to give permission for your personal data to be shared in specific countries, please select partner institutions in different countries above. You can withdraw your consent afterwards by contacting us at outgoing@vu.nl, but once your personal data has been passed on, it cannot be undone.</li> </ul> |  |  |
|                                                  | ✓ APPLICATION FOR EXCHANGE                                                                                                    |  |  |
|                                                  | Would you like to go on exchange during<br>your studies at VU?<br>Yes O No<br>Go to Mobility Online                                                                                                    |  |  |

Step 5: The application form on Mobility Online opens. Fill out this form and submit it.

**Step 6:** You will then receive an e-mail from Mobility Online about registering with Mobility Online. Follow the instructions in the e-mail and register with Mobility Online.

Step 7: Make sure to login to the Mobility Online workflow and confirm your personal details.

| Application & Selection         |          |            |                                       |
|---------------------------------|----------|------------|---------------------------------------|
| Registration in Mobility-Online | <b>v</b> | 07/10/2021 |                                       |
| Personal details checked        |          |            | Check and confirm<br>personal details |

Step 8: The last, but very important step: upload your motivation form in the workflow before the deadline of 8 January 2024 (13h00). Make sure that the box is checked after uploading the form:

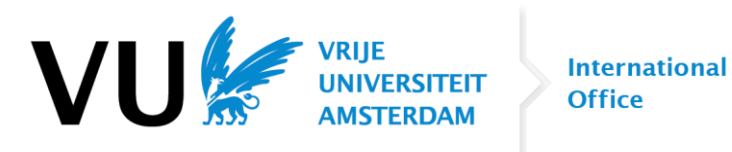

| Application & Selection                  |                                                                                                    |            |                         |                                    |
|------------------------------------------|----------------------------------------------------------------------------------------------------|------------|-------------------------|------------------------------------|
| Application for exchange at VU           | <ul> <li>Image: A set of the set of the</li></ul> | 28/11/2023 |                         |                                    |
| Confirmation e-mail online application   | ✓                                                                                                    | 28/11/2023 | Automatically generated |                                    |
| Registration in Mobility Online          | <ul> <li>Image: A set of the set of the</li></ul> | 28/11/2023 |                         |                                    |
| Personal details checked                 | Image: A start and a start a start          | 01/01/2022 |                         | Check and confirm personal details |
| Motivation form uploaded                 |                                                                                                    | 28/11/2023 |                         |                                    |
| Language certificate uploaded (optional) |                                                                                                    |            |                         | Upload language certificate        |
| Application submitted - decision pending |                                                                                                    | 28/11/2023 |                         |                                    |

The checkbox for Language certificate uploaded does not need to be checked. This is optional.

## Important:

- Please start your application in December already, so you can finish all steps in time!
- We cannot process incomplete applications. Make sure to upload the motivation form before the deadline.
- You cannot apply via e-mail. We will only process applications via Mobility Online.
- We do not accept late applications.
- Semester: please fill in the VU semester in which you would like to study abroad. For instance, if you would like to study in Australia from July November, this would be the 1<sup>st</sup> VU semester. Choose semester 1 in the application form in that case.
- If a university has different campuses, you can only apply for **one** of these campuses. For example: don't make a top 3 of Massey Palmerston North, Massey Wellington and Massey Auckland. Choose one of these campuses in your top 3. If you are selected for this university, you can still switch to another campus later on if needed.
- If you have any questions about the application process, please reach out to us on <u>outgoing@vu.nl</u>.